## Zoom de détection de visages

Vous pouvez agrandir la partie comprenant le visage d'une photo et la sauvegarder dans un nouveau fichier.

1 Sélectionnez le mode de lecture.

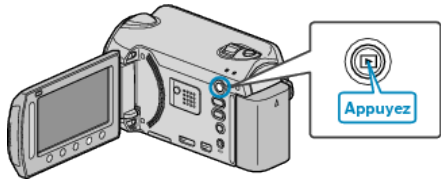

2 Sélectionnez le mode photo.

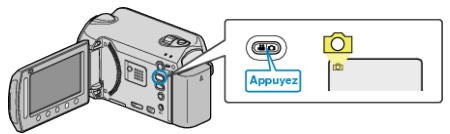

 ${\it 3}~$  Sélectionnez la photo souhaitée et appuyez sur @.

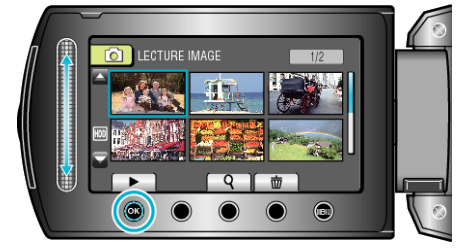

4 Appuyez sur 🖾.

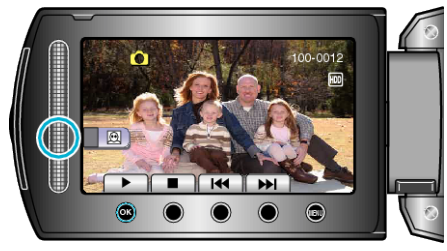

- Des visages sont détectés.
- 5 Sélectionnez le visage à zoomer et appuyez sur  $\circledast$ .

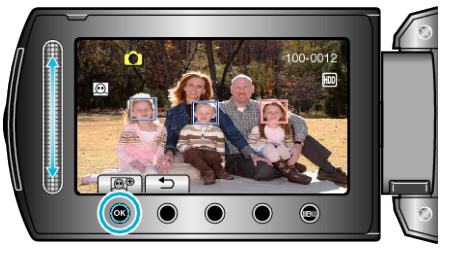

- Le visage éclairé en rouge est agrandi.
- ${\it 6}\,$  Appuyez sur  ${\scriptstyle \textcircled{\sc os}}\,$  plusieurs fois pour changer le rapport de zoom.

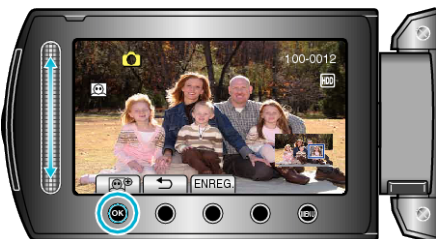

- Pour régler/changer la zone du zoom, appuyez sur le curseur.
- 7 Appuyez sur "ENREG.".

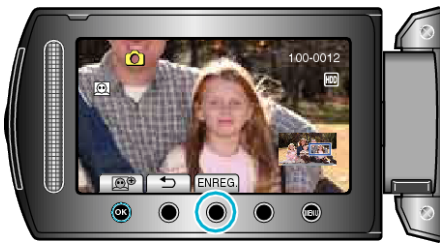

- Les images de zoom sont sauvegardées au format 16:9, quelque soit leur aspect original.
- 8 Sélectionnez "OUI" et appuyez sur @.

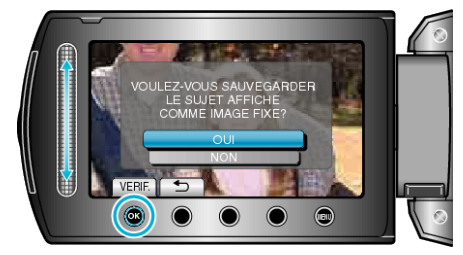

• Une fois la sauvegarde terminée, appuyez sur .